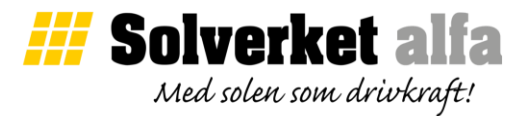

## Solverket instruktion: Återupprätta trådlös anslutning mot växelriktare ver221221

Denna instruktion är aktuell för dig som nyligen bytt router eller nätverkslösenord. För att ansluta ditt nya trådlösa WiFi nätverk mot växelriktaren behöver den konfigureras om.

För att konfigurera växelriktare behöver man en telefon, surfplatta eller dator med tillgång till Wi-Fi.

- 1) Se till att växelriktaren är i gång och att din telefon / surfplatta / dator har tillgång till hemsidan <u>www.semsportal.com</u>
- 2) Anslut din enhet till växelriktarens interna nätverk. Leta upp växelriktares interna nätverk som heter "**solar-wifi**" och slutar på de åtta sista siffrorna av växelriktarens serienummer. Lösenordet till nätverk är "**12345678**".

<u>Om du inte ser växelriktarens nätverk</u> Ställ dig i närheten av växelriktaren för bättre signalstyrka. Gör ett kort knapptryck på WiFi reset knappen som finns på växelriktarens framsida.

 När du är inloggad på växelriktarens WiFi, öppna din webbläsare och skriv in följande i webbläsarens adressfält: "10.10.100.253".
Logga in med användarnamn "admin" och lösenord "admin". Tryck "OK" för att gå vidare.

| $ \begin{array}{c} (10.10.100.253) \\ \leftarrow \rightarrow \times (10.10.100.253) \end{array} $ | × + |
|---------------------------------------------------------------------------------------------------|-----|
| l og in to 10 10 100 253                                                                          |     |
| admin                                                                                             |     |
| ••••                                                                                              |     |
|                                                                                                   |     |

- 4) Gå vidare genom att trycka på "ställ in" och välj ditt WiFi i listan med tillgängliga nätverk. Ett lågt RSSI-värde på valt trådlöst nätverk innebär att nätverkssignalen är instabil. Detta värde bör inte understiga 15%. Efter att nätverket är valt trycker du på "nästa".
- 5) Ange lösenordet till ditt trådlösa nätverk och färdigställ konfiguration genom att trycka på "Nästa" och "Slutför".

Bekräfta anslutning mot portalen genom att kontrollera att gul lampa lyser fast på växelriktare. Du är nu klar!